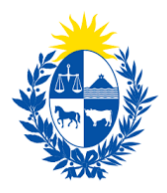

# Habilitación, renovación o modificación de Guardias Dependientes

Dirección General de Fiscalización de Empresas

### Contenido

| Contenido                                                                                  | 1                |
|--------------------------------------------------------------------------------------------|------------------|
| Descripción                                                                                | 3                |
| ¿Quérequisitospreviossedebencumplirparalarealizacióndel trámite?                           | 3                |
| ¿Cuálessonlospasosaseguirpararealizarestetrámiteenlínea?                                   | 3                |
| Acceder al trámite en línea<br>Paso 1: Autenticación<br>Paso 2: Cláusula de consentimiento | 3<br>4<br>6<br>7 |
|                                                                                            | /                |
| Vigencia de Certificados                                                                   | 8                |
| Domicilio de la Empresa                                                                    | 9                |
| Otros datos de la empresa                                                                  | 9                |
| Certificado de constitución de la empresa                                                  | 10               |
| Paso 4: Datos del Guardia<br>Datos personales del guardia                                  | 10<br>10         |
| Domicilio del Guardia                                                                      | 11               |
| Datos de contacto del guardia                                                              | 11               |
| Tipo de solicitud                                                                          | 11               |
| Categorías de Guardia                                                                      | 13               |
| Categorías nuevas                                                                          | 13               |
| Paso 5: Datos de la Solicitud<br>Formación y antecedentes laborales                        | 14<br>14         |
| Datos comunes a todas las categorías                                                       | 15               |
| Datos específicos según categoría                                                          | 17               |
| Elementos verificados                                                                      | 18               |
| Foto carné                                                                                 | 18               |

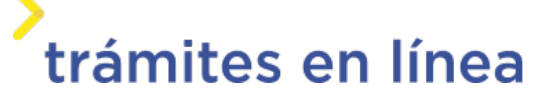

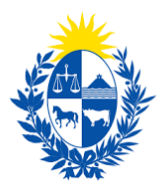

| Certificado de Antecedentes Judiciales                                    | 18 |
|---------------------------------------------------------------------------|----|
| Foto del uniforme                                                         | 19 |
| Otros documentos                                                          | 19 |
| Observaciones                                                             | 20 |
| Paso 6: Costo                                                             | 20 |
| Paso 7: Pago                                                              | 20 |
| Paso 8: Timbres                                                           | 21 |
| Paso 9: Valoración                                                        | 22 |
| Confirmación de pago de la solicitud                                      | 22 |
| ¿Cómo continúa el trámite dentro del Organismo una vez iniciado en línea? | 23 |

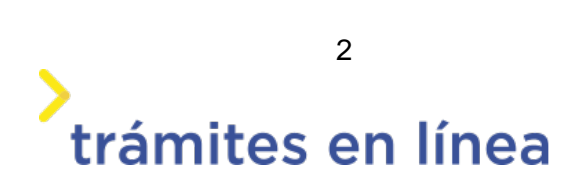

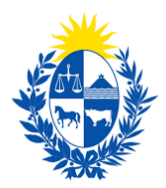

### Descripción

Brindar al Ciudadano un nuevo canal de comunicación a través del cual podrá realizar una solicitud de habilitación, renovación o modificación de Guardia Dependiente ante el Ministerio del Interior.

# ¿Qué requisitos previos se deben cumplir para la realización del trámite?

1) Contar con cédula de identidad electrónica o con usuario y contraseña para acceder al Portal del Estado Uruguayo.

Para obtener su usuario en el Portal del Estado, debe registrarse ingresando al siguiente enlace: <u>https://mi.iduruguay.gub.uy/registro</u>

- 2) El guardia a registrar en el trámite debe ser mayor de 18 años y menor de 71.
- 3) El documento de identidad debe estar vigente.
- 4) Estar registrado ante el Ministerio del Interior como representante de la empresa en la cual el guardia va a prestar servicios. Para registrarse debe realizar el trámite en línea de <u>Registro de Empresas y Representantes</u>.
- 5) Tener previamente gestionados los certificados de actitud física y psicológica, lo cuales deben haberse emitidos con no más de 90 días de antelación.
- 6) Contar con una foto del guardia de tamaño carné. En la foto el guardia debe mostrarse sin lentes, ni gorro y debe estar tomada de hombros hacia arriba.

## ¿Cuáles son los pasos a seguir para realizar este trámite en línea?

#### Acceder al trámite en línea

Para acceder al trámite en línea puede hacerlo desde la página de trámites.gub.uy haciendo clic en el botón **Iniciar trámite en línea.** 

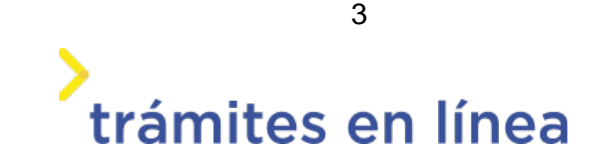

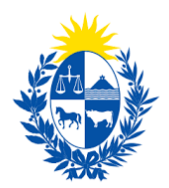

#### ¿Qué se necesita para realizarlo?

#### **Requisitos generales:**

- Contar con Usuario gub.uy o cédula electrónica y el lector correspondiente.
- Debe haber realizado el Registro de Empresas y Representantes.
   Deberá contar con la documentación en formato digital para adjuntar en el formulario, según el instructivo.

Iniciar trámite en línea

#### Costos

#### Costo General:

- Habilitación: 477,70 UI (Unidade: Indexadas).
- Carné: 45 UI (Unidades Indexadas).

#### Paso 1: Autenticación

Para iniciar el trámite deberá ingresar su usuario y hacer clic en el botón "Continuar". Luego ingresar su contraseña y haga clic en "Continuar".

|              | tu Henerie auk              |
|--------------|-----------------------------|
| gresa con    | tu Usuario gub              |
| Ej. 16180339 | No tengo documento uruguayo |
|              |                             |
| Cancelar     | Continuar                   |
| No teng      | o usuario. Registrarme      |

En caso de no contar con un usuario para esta autenticación, podrá registrarse haciendo clic en el botón "Registrarme".

También puede realizarlo ingresando la cédula de Identidad electrónica. Para ello deberá poseer un lector adecuado conectado al computador y debe seleccionar la opción **Ingresar con Cédula digital**", tras lo cual se mostrará lo siguiente:

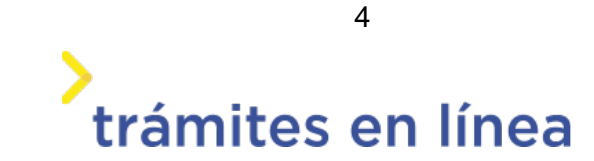

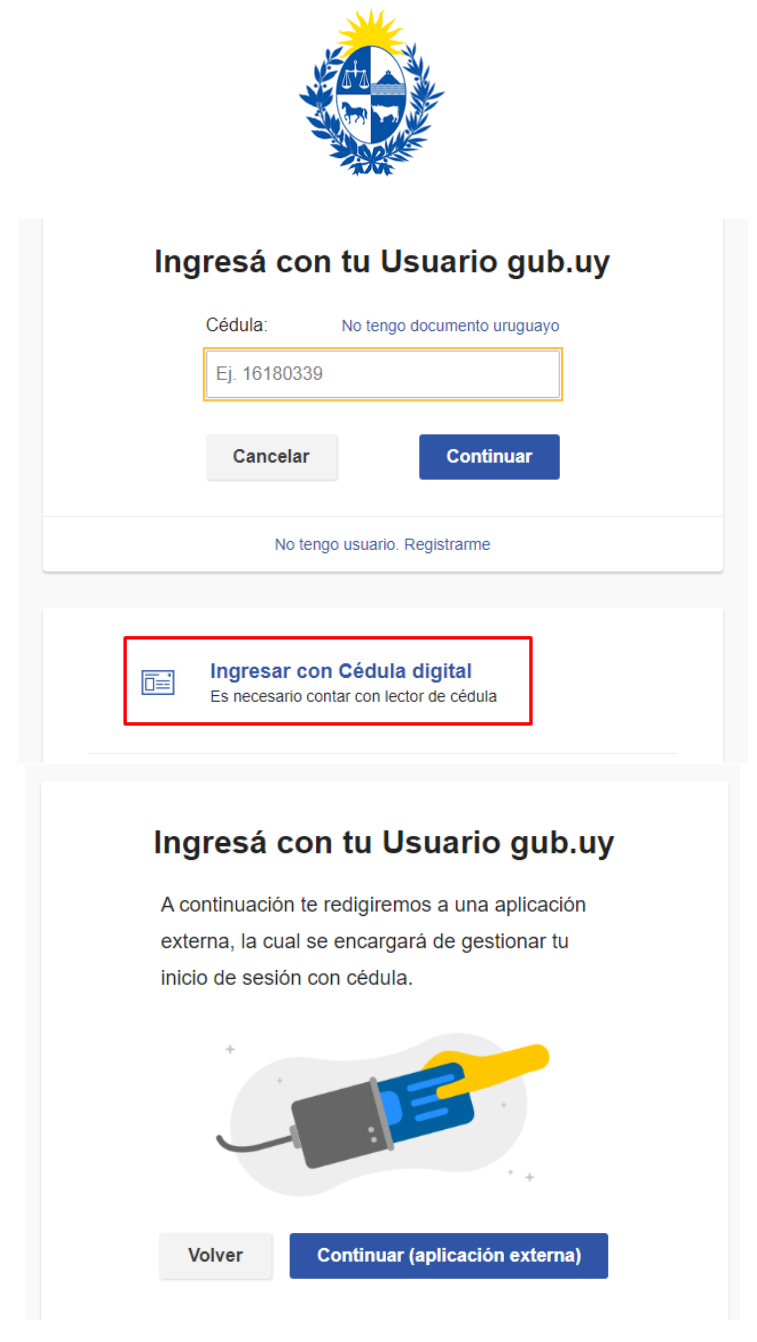

Seguir las instrucciones en pantalla. Una vez autenticado, se procederá con el inicio del trámite.

**Importante:** El usuario con el que se ingresa deverá tener asociada una dirección de correo electrónico donde recibirá una notificación con la cual permite retomar el trámite en otro momento si así lo desea.

#### Notificación de Inicio del trámite

Al dar inicio al trámite, se envía una notificación al correo del ciudadano y se le informa cuál es el número provisorio del trámite y un enlace para que puedas retomar el registro si por alguna razón no pudiste finalizarlo.

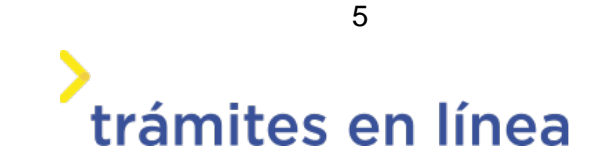

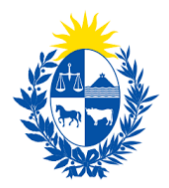

#### Paso 2: Cláusula de consentimiento

#### Barra de seguimiento

En esta barra se ven los diferentes pasos por los que hay que transitar para cargar la información necesaria para dar inicio al trámite. Cada indicador de paso de la barra toma un color más oscuro en el momento que se está ejecutando.

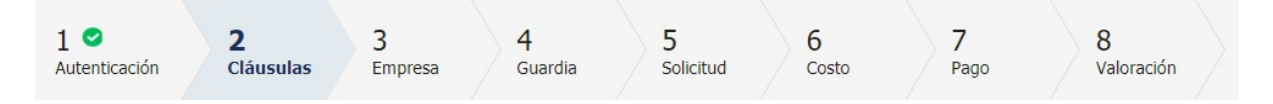

Debajo de esta barra, haciendo clic en el enlace "Descripción del trámite", se puede acceder a los requerimientos de información para iniciar el trámite, así como una presentación de las características más relevantes.

El sistema devuelve en el primer bloque de la pantalla del paso 2, el número que el sistema asignó al trámite confirmado y por el cual usted podrá invocarlo en ingresos sucesivos hasta tanto no lo finalice, momento en el que se le asignará un nuevo número, en forma definitiva.

| 0 | Se le ha asignado el código: 1171 a su solicitud de inicio de trámite.<br>Le hemos enviado un correo electrónico a la siguiente casilla: apiatrm@gmail.com con la información requerida para retomar el trámite en caso que sea necesario. |
|---|----------------------------------------------------------------------------------------------------|
|   | Aviso<br>Este trámite puede necesitar efectuar el pago en dos etapas. En dicho caso, el pago se considerará realizado una vez finalice la segunda etapa del pago.                                                                          |

Se despliega el formulario "Cláusula de consentimiento informado" con la siguiente visualización:

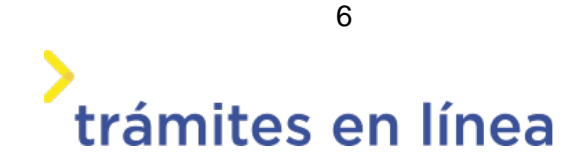

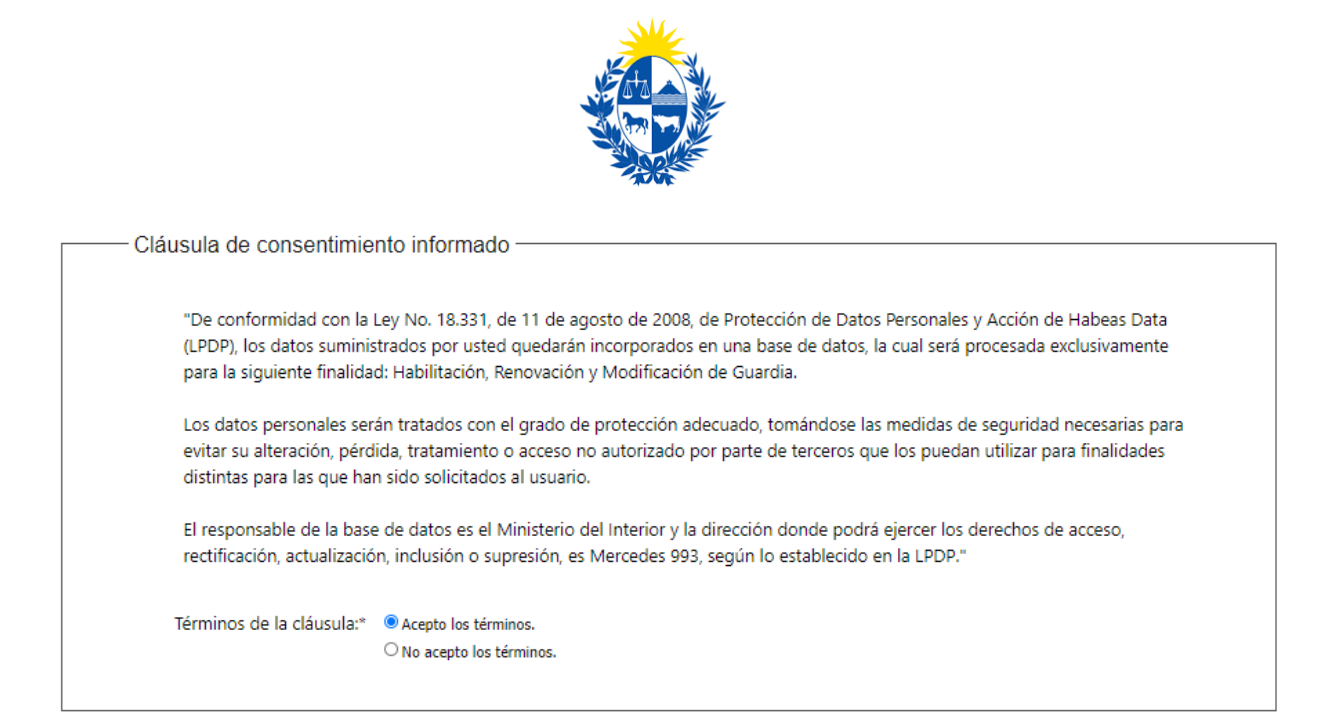

Se debe leer los términos de las cláusulas de consentimiento informado. En caso de estar de acuerdo, haga clic en "**Acepto los términos**".

**ATENCIÓN:** De no aceptar las condiciones, se mostrará mensaje indicando que para el trámite es requerido que los términos de la cláusula sean aceptados. De no ser así no podrá continuar con el trámite.

### Datos del Ciudadano

| Detec del Ciudedene                |                                             |                      |
|------------------------------------|---------------------------------------------|----------------------|
| Datos del Ciudadano                |                                             |                      |
|                                    |                                             |                      |
| Documento de identidad:            | 15589928                                    |                      |
|                                    |                                             | _                    |
| Nombre en cédula:                  | Prueba Mint                                 |                      |
|                                    |                                             |                      |
|                                    |                                             |                      |
|                                    |                                             |                      |
|                                    |                                             |                      |
| Datos de contacto del Ci           | udadano                                     |                      |
| Datos de contacto del Ch           | uuauano                                     |                      |
| Teléfono:*                         | 27071972                                    |                      |
|                                    |                                             |                      |
|                                    |                                             |                      |
| Otro teléfono:                     |                                             |                      |
|                                    |                                             |                      |
| Correo electrónico:*               | apiatrm@gmail.com                           |                      |
|                                    |                                             | J                    |
| Si estos datos requieren actualiza | ación favor remitirse a: https://mi.iduruqu | iav.gub.uv/seguridad |
|                                    |                                             |                      |

Se autocompletan los datos Documento de Identidad, **Nombre en cédula** y **Correo electrónico** con la información de identificación del Ciudadano en el sistema y se debe ingresar de forma obligatoria un **Teléfono** de contacto. También se tiene disponible el campo de ingreso opcional **Otro teléfono** por si fuera necesario.

Una vez que haya ingresados los datos solicitados hacemos clic en el botón Continuar al

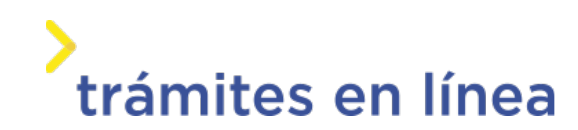

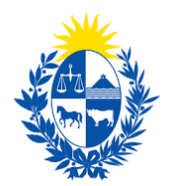

#### paso siguiente>>.

#### Paso 3: Empresa

Se despliegan formularios para ingresar la información de la Empresa.

El RUT ingresado se valida en DGI y se obtiene automáticamente la Razón Social.

Se requiere completar los datos de **Nombre fantasía** y **Correo electrónico constituido de la empresa**.

| RUT:*                |  |
|----------------------|--|
| Razón social:*       |  |
| Nombre fantasía:*    |  |
| Correo electrónico:* |  |

**Importante:** Tener presente que el correo electrónico se considera el domicilio constituido de la Empresa y, por lo tanto, deberá revisar y/o modificar si corresponde. Las notificaciones relacionadas al trámite se enviarán al correo electrónico que se designe.

### Vigencia de Certificados

| '5 se encuentra vigentes. Haga click en el botón 'Continu | ar al paso siguiantal para continuar con su trámit |         |
|-----------------------------------------------------------|----------------------------------------------------|---------|
|                                                           | ar ar pase signerice para continuar con se a anne  | e.      |
|                                                           |                                                    |         |
|                                                           |                                                    |         |
|                                                           |                                                    |         |
| 2020                                                      |                                                    |         |
|                                                           |                                                    |         |
|                                                           |                                                    |         |
| /05/                                                      | (05/2020                                           | 05/2020 |

A continuación, se realiza un control de fechas de los Certificados de BPS y DGI que posee la Empresa seleccionada en el bloque anterior. En pantalla se presentan las fechas de validez de

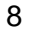

trámites en línea

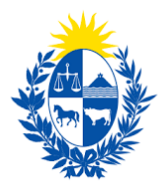

ambos certificados.

Para continuar con el trámite es indispensable que la Empresa se encuentre al día con sus aportes y para ello ambos Certificados deben estar vigentes.

En la parte superior de la sección se visualizará un mensaje informativo que permite conocer si tiene o no los Certificados al día.

## Domicilio de la Empresa

| Domicilio de la empresa |            |   |
|-------------------------|------------|---|
| Departamento:*          | SORIANO    |   |
| Localidad:*             | COQUIMBO • |   |
| Calle / Ruta:*          | Coquimbo   |   |
| Número / Km:            | 2039       |   |
| Manzana:                |            |   |
| Solar:                  |            |   |
| Esquina 1:              |            |   |
| Esquina 2:              |            |   |
| Otros Datos:            |            |   |
|                         |            |   |
|                         |            | 6 |
|                         |            |   |

Se deben ingresar los datos de domicilio, siendo obligatorios el departamento, la localidad y la calle.

### Otros datos de la empresa

| Otros datos de contacto | de la empresa |  |
|-------------------------|---------------|--|
| Teléfono 1:*            |               |  |
| Teléfono 2:             |               |  |
| Teléfono 3:             |               |  |
| Correo electrónico:*    |               |  |
|                         |               |  |

Se requiere el ingreso del teléfono de contacto de la Empresa y de forma opcional se podrán agregar otros teléfonos. También se debe ingresar el correo electrónico que puede coincidir o

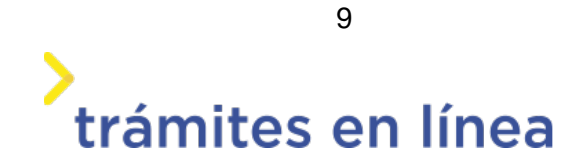

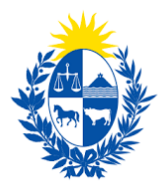

no con el constituido de la empresa.

#### Certificado de constitución de la empresa

| <ul> <li>Certificado de constituciór</li> </ul>                                        | n de la empresa                                                         |
|----------------------------------------------------------------------------------------|-------------------------------------------------------------------------|
| Certificado notarial de<br>constitución de la empresa y<br>apoderados si corresponde:* | Seleccionar archivo<br>Los formatos permitidos son: pdf, jpg, jpeg, png |

Se debe adjuntar Certificado notarial de constitución de la empresa y apoderados si corresponde, los formatos permitidos son pdf, jpg, jpeg, png.

#### Paso 4: Datos del Guardia Datos personales del guardia

| — Datos personales del qui | Jardia                                                                                                    |     |
|----------------------------|----------------------------------------------------------------------------------------------------|-----|
| Battoo porcontaleo del ga  |                                                                                                    |     |
| Documento de identidad:*   | 10665804 🥑 Cédula válida.                                                                                                    |     |
|                            | Ingrese el número de documento sin puntos ni guión, incluyendo el dígito verificador (por ejemplo: 123456)                    | 78) |
| Nombre en cédula:*         | MARIELA PEREZ                                                                                                    |     |
| Fecha de nacimiento:*      | // III<br>Edad requerida: 18 a 70 años inclusive.                                                                             |     |
| País de nacimiento:*       | Uruguay 🔻                                                                                                    |     |
| Frente de documento:*      | Seleccionar archivo<br>Adiunte copia del documento de identidad del quardia. Los formatos permitidos son: pdf. ipa. ipea. pna |     |
| Reverso del documento:*    | Seleccionar archivo<br>Adjunte conja del documento de identidad del guardia. Los formatos permitidos son: pdf. ing. ineg. png |     |
|                            | najane copia dei oceanene de nechodoù del guarda. Eos formatos permitados son, pañ, jpg, jpeg, prig                           |     |

Se debe ingresar cédula del Guardia y el sistema realiza el control de formato y recupera y presenta en la sección la información asociada desde DNIC.

Se carga el Nombre en cédula, Fecha de nacimiento y País de nacimiento. Estos dos últimos serán editables en caso de que no se pueda obtener la información automáticamente.

A su vez, si no se pudieran obtener las imágenes del documento, se presentarán dos campos obligatorios para adjuntar frente y reverso.

trámites en línea

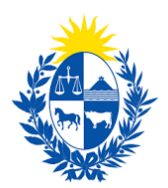

## Domicilio del Guardia

| Domicilio del guardia — |   |
|-------------------------|---|
| Departamento:*          | • |
| Ciudad / Localidad:*    |   |
| Calle / Ruta:*          |   |
| Número / km.:           |   |
| Manzana:                |   |
| Solar:                  |   |
| Esquina 1:              |   |
| Esquina 2:              |   |
| Otros datos:            |   |
|                         |   |
|                         |   |

Los datos Departamento, Ciudad/Localidad y Calle/Ruta son obligatorios. El resto de los datos son opcionales.

### Datos de contacto del guardia

| Datos de contacto del gu | ardia |  |
|--------------------------|-------|--|
| Teléfono 1:*             |       |  |
| Teléfono 2:              |       |  |
| Teléfono 3:              |       |  |
| Correo electrónico:*     |       |  |
|                          |       |  |

Se debe ingresar de forma obligatorio una dirección Correo electrónico y un Teléfono.

### Tipo de solicitud

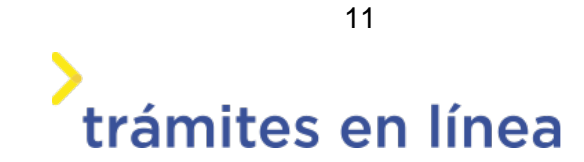

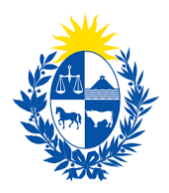

| Tipo de solicitud               | Tipo de solicitud                                                                                              |  |
|---------------------------------|----------------------------------------------------------------------------------------------------|--|
|                                 |                                                                                                    |  |
| pago correspondiente            | inicia, y tenga en cuenta que si no es correcto debera iniciar un nuevo formulano y fealizar nuevamente en     |  |
| Tipo de trámite que se inicia:* | OHabilitación                                                                                                  |  |
|                                 | Renovación                                                                                                    |  |
|                                 | ○ Modificación                                                                                                 |  |
|                                 |                                                                                                    |  |
| Tipo de renovación:*            | $\bigcirc$ Evaluación psicológica por Decreto 181/000                                                          |  |
|                                 | O Datos en general.                                                                                            |  |
| Información:                    | *Evaluación psicológica por Decreto 181/000 sólo aplica para categoría "Guardia de Locales Bailables y afines" |  |
|                                 |                                                                                                    |  |
|                                 |                                                                                                    |  |

A continuación, corresponde indicar el tipo de trámite que se desea realizar.

- Habilitación Permite realizar una solicitud de habilitación para un Guardia Independiente.
- Renovación Se realiza cuando se está próximo al vencimiento de la habilitación y para ello se encuentra la sub-opción "Datos en general". La otra sub-opción "Evaluación psicológica por Decreto 181/000" se requiere solamente para actualizar la evaluación psicológica en el caso de un Guardia de Locales bailables y afines.
- Modificación Se realiza para modificar uno o más datos del registro de un Guardia dependiente ante DIGEFE.

| <br>Tipo de solicitud                                    |                                                                                                    |
|----------------------------------------------------------|----------------------------------------------------------------------------------------------------|
| Verifique el tipo de trámite que<br>pago correspondiente | inicia, y tenga en cuenta que si no es correcto deberá iniciar un nuevo formulario y realizar nuevamente el |
| Tipo de trámite que se inicia:*                          | OHabilitación                                                                                               |
|                                                          | ○ Renovación                                                                                                |
|                                                          | Modificación                                                                                                |
|                                                          |                                                                                                    |
| Tipo de modificación:*                                   | O Cambios de datos de contacto o domicilio                                                                  |
|                                                          | ○ Pérdida de carné                                                                                          |
|                                                          | O Agregar nuevas categorías de guardia                                                                      |
|                                                          | Datos de antecedentes laborales y formación                                                                 |
|                                                          |                                                                                                    |
|                                                          |                                                                                                    |

Al seleccionar una opción, se habilitan para edición únicamente los bloques de datos que coincidan con la opción que se seleccionó.

Dentro de esta opción se puede seleccionar sub-opciones que facilitan las

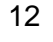

trámites en línea

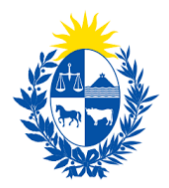

modificaciones que se deseen realizar.

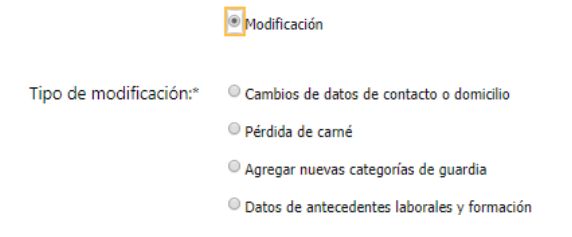

Al seleccionar una opción, se habilitan para edición únicamente los bloques de datos que coincidan con lo que se seleccionó.

### Categorías de Guardia

| - Categorías de guardia                |                                                              |                    |  |
|----------------------------------------|--------------------------------------------------------------|--------------------|--|
| ingrese las ci                         | ategorías de guardias sobre las cuales realizará el trámite. |                    |  |
| Guardia con arr                        | na 📄                                                         | Guardia sin arma   |  |
| Guardia para locales bailabl<br>y afin | es<br>es                                                     | Técnico instalador |  |
|                                        |                                                              |                    |  |

Se presentan las categorías que se pueden seleccionar.

- **Guardia con arma** Incluye a la categoría Guardia sin arma y por eso si se selecciona, el sistema automáticamente desmarca la opción Guardia sin arma.
- **Guardia sin arma** Es excluyente con Guardia con arma.
- Guardia para Locales bailables y afines Puede marcarse sola o con otras categorías también.
- Técnico instalador Es excluyente del resto de las categorías.

En el formulario "Categorías de Guardia" se requiere seleccionar al menos 1 categoría.

#### Categorías nuevas

Cuando entre en vigencia la ley nueva, se activarán nuevas categorías. Las categorías son:

- Guardia con can
- Guardia con dron
- Guardia con equino

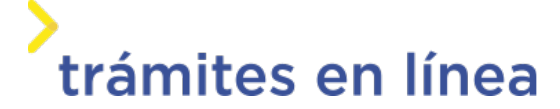

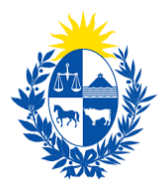

- Guardia para eventos masivos

Una vez que haya ingresados los datos solicitados hacemos clic en el botón **Continuar al paso siguiente>>** 

#### Paso 5: Datos de la Solicitud

### Formación y antecedentes laborales

| Formación y Antecedent                                                               | es laborales                                                            |
|--------------------------------------------------------------------------------------|-------------------------------------------------------------------------|
| Antecedentes como guardia:                                                           |                                                                         |
| ¿Trabajó como guardia<br>anteriormente ?:*<br>Máximo nivel de estudios<br>aprobado:* | © Sí<br>◎ No<br>▼                                                       |
| Certificado:*                                                                        | Seleccionar archivo<br>Los formatos permitidos son: pdf, jpg, jpeg, png |

En primer lugar, deberá indicar si tiene antecedentes como Guardia. Si responde "Si", el "Certificado" es opcional. Si responde "No" entonces deberá adjuntar certificado de forma obligatoria.

En el campo "Máximo nivel de estudios aprobado" deberá seleccionar el que corresponda.

Dependiendo de la/s categoría/s seleccionada/s, se exigirá determinado nivel de estudios aprobado.

| Policiales: |                   |                                                                                                    |
|-------------|-------------------|----------------------------------------------------------------------------------------------------|
|             | Fecha de ingreso: |                                                                                                    |
|             | Fecha de egreso:  |                                                                                                    |
|             | Certificado:      | Seleccionar archivo<br>Adjunte copia de la resolución de desvinculación. Adjunte un documento único. Los formatos permitidos son: pdf,                                                                     |
|             |                   | jpg, jpeg, png                                                                                                    |
| Militares:  |                   |                                                                                                    |
|             | Fecha de ingreso: |                                                                                                    |
|             | Fecha de egreso:  |                                                                                                    |
|             | Certificado:      | Seleccionar archivo                                                                                                    |
|             |                   | ue ser egresado, adjunte copia de la resolución de desvinculación. De estar en actividad, adjunte constancia de<br>actividad. Adjunte un documento único. Los formatos permitidos son: pdf, jpg, jpeg, png |

Por otra parte, deberá indicar si fue Policía o si fue Militar o es Militar en actividad. Se solicita

14

, trámites en línea

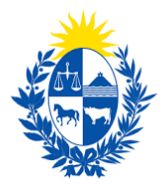

las fechas de ingreso y egreso y el Certificado.

No se admite que se desempeñe como Policía al momento de la solicitud. Si fue Policía, no es obligatorio indicar Máximo nivel de estudios aprobado.

### Datos comunes a todas las categorías

Para cada categoría de Guardia, se presentan formularios específicos y, por otra parte, se tienen algunos datos en común que se detallan a continuación.

#### • Fecha de vencimiento del Curso

Es un dato de solo lectura que proviene de la información que se tiene en el nuevo sistema. En caso de que no se obtenga el dato, se mostrará mensaje "No existen datos".

#### • Datos del Carné

Se solicita indicar si posee carné vigente y si desea utilizarlo. En caso de seleccionar "Si" se solicitan los siguientes datos:

- Código de carné
- Fecha de vencimiento del carné
- Imagen del carné vigente

| Datos del carné:                                 |                                                                                                    |                  |
|--------------------------------------------------|----------------------------------------------------------------------------------------------------|------------------|
| ¿ Posee carné vigente y quiere<br>utilizarlo ?:* | ● Sí<br>○ No<br>En caso de que disponga de carné vigente para la categoría seleccione la opción 'Si'. |                  |
| Código del carné:*                               | Formato: una letra y 8 digitos                                                                        |                  |
| Fecha de vencimiento del<br>carné:               |                                                                                                    | Guardia con arma |
| Imagen del carné vigente:*                       | Seleccionar archivo<br>Los formatos permitidos son: pdf, jpg, jpeg, png                               |                  |
|                                                  |                                                                                                    |                  |

En caso de seleccionar "Si", se oculta la información de Curso de Capacitación, Evaluación psicológica y física.

#### • Datos del Curso de capacitación

Se habilita en caso de que la respuesta a si posee carné sea "No". Los datos solicitados en este caso son:

15 trámites en línea

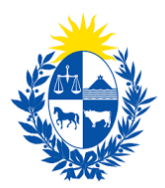

- Rut del Centro -
- Razón Social
- Nombre del Centro
- Fecha de aprobación del curso de capacitación
- Certificado Archivo adjunto.

| Datos del curso de capacitació                     | n:                                                                      |
|----------------------------------------------------|-------------------------------------------------------------------------|
| RUT del centro:*                                   |                                                                         |
| Razón Social:                                      |                                                                         |
| Nombre del centro:*                                |                                                                         |
| Fecha de aprobación del curso<br>de capacitación:* |                                                                         |
| Certificado:*                                      | Seleccionar archivo<br>Los formatos permitidos son: pdf, jpg, jpeg, png |

#### Datos de evaluación psicológica •

Solamente se habilita en caso de que la respuesta a si posee carné sea "No". Los datos solicitados son:

- Fecha de emisión de evaluación psicológica
- Cédula del profesional de la evaluación
- Nombre en cédula

Certificado - Archivo adjunto.

| Datos de la evaluación psicoló                  | gica:                                                                                                    |
|-------------------------------------------------|----------------------------------------------------------------------------------------------------|
| Fecha de emisión de<br>evaluación psicológica:* | // III / // / / // // // // // // // // // // // // // // // // // // // // // // // // // // // // // // // // // // // // // // // // // // // // // // // // // // // // // // // // // // // // // // // // // // // // // // // / _/ // // // // // // // // // // // // // // // // // // // // // // // // // // // // // // // // // // // // // // // // // // // // // // // // // // // // // // // // // // // // // // // // // // // // // // // // // // // // // // // // // // // // // / |
| Cédula del profesional de la<br>evaluación:     |                                                                                                    |
| Nombre en cédula:                               |                                                                                                    |
| Certificado:*                                   | Seleccionar archivo<br>Los formatos permitidos son: pdf, jpg,jpeg, png                                                                                                    |

#### Datos de certificado de aptitud física •

Se habilita únicamente si la respuesta a si posee carné es "No".

Fecha de emisión -

trámites en línea

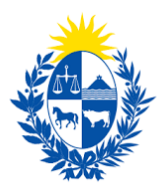

Certificado – Archivo adjunto.

| Datos del certificado de aptitu | d física:                                                              |
|---------------------------------|------------------------------------------------------------------------|
| Fecha de emisión:*              | Menor a 90 días.                                                       |
| Certificado:*                   | Seleccionar archivo<br>Los formatos permitidos son:pdf, jpg, jpeg, png |
|                                 |                                                                        |

### Datos específicos según categoría

Para algunas categorías se requiere el ingreso de datos particulares.

#### Guardia con dron

Importante: Sujeto a configuración del sistema de acuerdo con la nueva reglamentación.

| Datos del carné:                                 |                                                                                                    |
|--------------------------------------------------|----------------------------------------------------------------------------------------------------|
| ¿ Posee carné vigente y quiere<br>utilizarlo ?:* | <ul> <li>Sí</li> <li>No</li> <li>En caso de que disponga de carné vigente para la categoría seleccione la opción 'Si'.</li> </ul> |
| Código del carné:*                               | Formato: una letra y 8 digitos                                                                                                    |
| Fecha de vencimiento del<br>carné:               |                                                                                                    |
| Imagen del carné vigente:*                       | Seleccionar archivo<br>Los formatos permitidos son: pdf, jpg, jpeg, png                                                           |
| Licencia para operador de<br>dron (RPA):*        | Seleccionar archivo                                                                                                    |
|                                                  | Los tormatos permitidos son: pdt, jpg,jpeg, png                                                                                   |

Si la respuesta a "Posee carné vigente y quiere utilizarlo" es "Si", entonces se solicita un dato específico:

- Licencia para operador de dron (RPA)

#### Técnico instalador

Es una categoría excluyente y el curso no tiene un vencimiento. Por ese motivo, a diferencia del resto de las categorías, se presenta el dato "Fecha de Aprobación del Curso" Luego, el resto de la información que se solicita es la que se detalló en sección común.

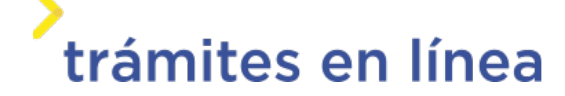

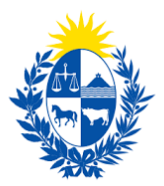

#### Datos del Arma y Chaleco

En caso de que se seleccione la categoría "Guardia con Arma" debe ingresar la información del arma: Marca, Calibre, Tipo, Nro. Serie y agregar documentación correspondiente.

En caso de que se disponga de chaleco, podrá ingresarse completando los datos de Marca, Modelo, Nivel de Protección, Fecha de Vencimiento y Nro. Serie.

### Elementos verificados

| - Elementos v                          | - Elementos verificados                                                                                        |  |
|----------------------------------------|----------------------------------------------------------------------------------------------------|--|
|                                        | Recordatorio<br>Recuerde dar de alta los elementos de seguridad en el trámite correspondiente (arma y chaleco) |  |
| Los activos<br>fuero<br>concuerdan con | de la empresa<br>n verificados y<br>la información<br>actual*                                                  |  |

Se debe seleccionar el check de recordatorio para la verificación de los activos.

#### Foto carné

| Foto carné           |                                                                                                    |
|----------------------|----------------------------------------------------------------------------------------------------|
| Suba la foto carné:* | Seleccionar archiva<br>Adjunte foto carné actualizada, a color, con fondo blanco, con buena definición sin gorro ni lentes. Formato<br>permitido: JPG, JPEG |
|                      |                                                                                                    |

Se solicita adjuntar una foto carné actualizada, a color, con fondo blanco, buena definición y sin gorro ni lentes.

### Certificado de Antecedentes Judiciales

De forma obligatoria se solicita que se adjunte la constancia expedida por Dirección Nacional de Policía Científica y la fecha de emisión.

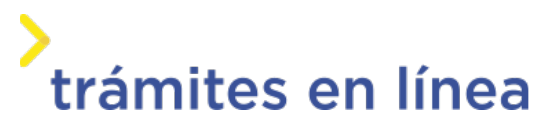

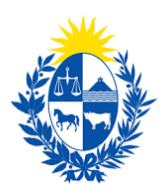

| Cortificado de Antecedo       | ates Indiciples (CAI)                            |
|-------------------------------|--------------------------------------------------|
| Certificado de Anteceder      |                                                  |
| Constancia expedida por la    |                                                  |
| Dirección Nacional de Policía |                                                  |
| Científica:*                  | Seleccionar archivo                              |
|                               | Los formatos permitidos son: pdf, jpg, jpeg, png |
| Fecha de emisión:*            |                                                  |
|                               | Menor a 90 días                                  |
|                               |                                                  |
|                               |                                                  |

### Foto del uniforme

Se debe adjuntar las imágenes pertenecientes al uniforme, los formatos permitidos son pdf, jpg, jpeg, png.

| Fotos del uniforme    |                                                                  |
|-----------------------|------------------------------------------------------------------|
| Los formatos p        | permitidos para los siguientes archivos son: pdf, jpg, jpeg, png |
| Logo de la empresa:*  | Seleccionar archivo                                              |
| Uniforme de Verano:   |                                                                  |
| De frente:*           | Seleccionar archivo                                              |
| De perfil:*           | Seleccionar archivo                                              |
| De espalda:*          | Seleccionar archivo                                              |
| Uniforme de Invierno: |                                                                  |
| De frente:*           | Seleccionar archivo                                              |
| De pefil:*            | Seleccionar archivo                                              |
| De espalda:*          | Seleccionar archivo                                              |

### Otros documentos

Se presenta la opción que permite agregar documentación que el ciudadano crea pertinente.

| Agregar Documento         | 19 |
|---------------------------|----|
| C Agregar Documento       | 19 |
| C Agregar Documente       |    |
|                           |    |
|                           |    |
| Concentration activity    |    |
| Eliminar Otros documentos |    |

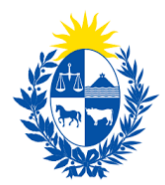

### **Observaciones**

Se presenta la opción que permite agregar observaciones o datos adicionales.

| Observaciones —    | <br> |
|--------------------|------|
| Datos adicionales: |      |
|                    |      |
|                    |      |
|                    | /    |
|                    | //   |

### Paso 6: Costo

| Concepto             | Cantidad | Costo por unidad | Costo del concepto |  |
|----------------------|----------|------------------|--------------------|--|
| Tasa de habilitación | 1        | \$2.054,10       | \$2.054,10         |  |
| Carné del guardia    | 0        | \$193,50         | \$0,00             |  |
| Porte de armas       | 0        | \$603,72         | \$0,00             |  |
|                      |          |                  |                    |  |

En este paso se visualiza un resumen de los costos que aplican a la solicitud.

Se requiere marcar "He visto y acepto la información de pago actualizada" para poder continuar.

### Paso 7: Pago

Se presenta el importe total y la información de Pasarela y medios de pagos.

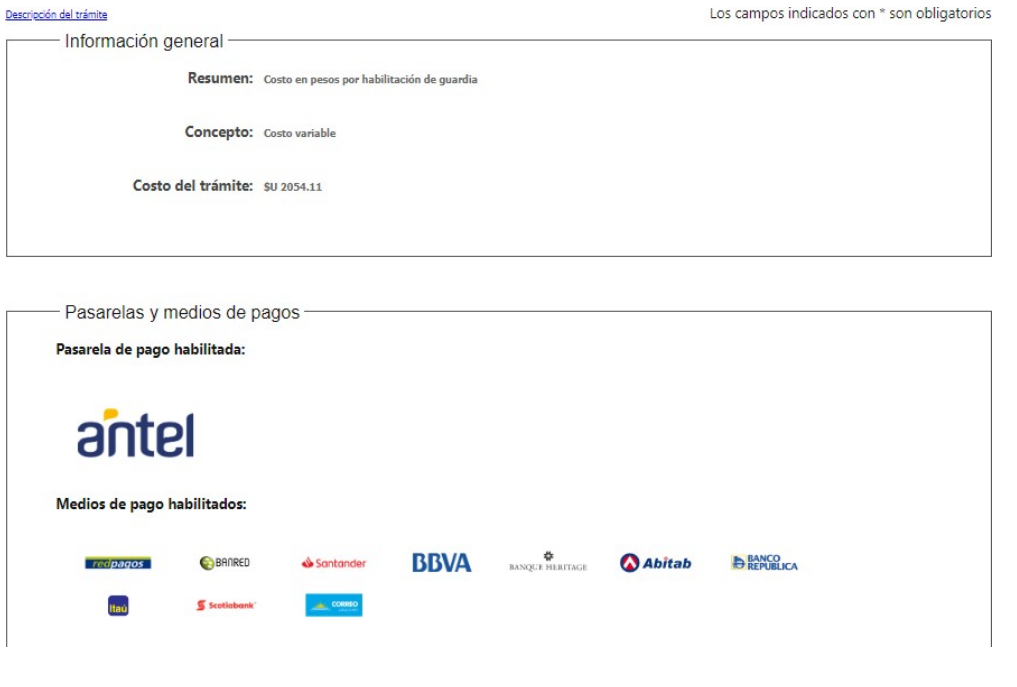

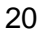

trámites en línea

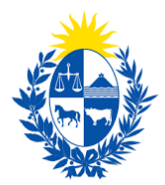

A continuación, se debe hacer clic en el botón "**Pagar>>**" y el sistema redirige a la web de Pasarela de pagos.

| Atención:<br>Ud. va a ingresar en la pasarela de pagos donde va a seleccionar el medio a usar. El trámite continuará inmediatamente que se confirme el pago. |
|----------------------------------------------------------------------------------------------------|

Desistir Guardar

#### La página será similar a la siguiente.

| agar con cuenta bancaria      | ^ | Resumen de la Compra                                      |
|-------------------------------|---|-----------------------------------------------------------|
| moscommer     Banque Heritage |   | PRESIDENCIA - Ministerio del<br>Interior                  |
| BANRED                        |   | Precio total:<br>\$ 2.054,11                              |
| BBVA BBVA                     |   | Guardia de seguridad<br>Canidad: 1<br>Subtota: 5 2.054,11 |
| BROU BROU                     |   | CONFIRMAR Y PAGAR                                         |
| HSBC 👁 HSBC Bank              |   |                                                           |
| Itaŭ                          |   |                                                           |
| & Sontonder Santander         |   |                                                           |

Luego de que se confirma el pago, si es transferencia bancaria se podrá retomar el trámite inmediatamente y si es redes de cobranza se contará con un plazo de 48 horas hábiles para efectuar el pago.

#### Paso 8: Timbres

Se presenta el importe total y la información de Pasarela y medios de pagos.

A continuación, se debe seleccionar "Pagar" y el sistema redirige a la web de Pasarela de pagos.

La página será similar a la siguiente.

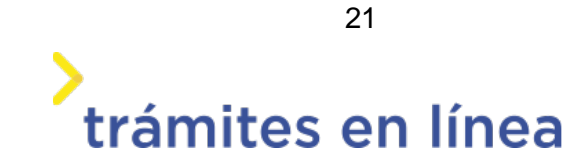

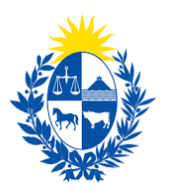

| agar con cuenta bancaria        | ^ | Resumen de la Compra                                         |
|---------------------------------|---|--------------------------------------------------------------|
| • MARCE HERITOR Banque Heritage |   | Interior                                                     |
| BANRED BANRED                   |   | Precio total:<br>\$ 2.054,11<br>Desglose                     |
| BBVA BBVA                       |   | Guardia de seguridad<br>Cantidad: 1<br>Subtotal: \$ 2.054,11 |
| BROU                            |   | CONFIRMAR Y PAGAR                                            |
| HSBC 🔹 HSBC Bank                |   |                                                              |
|                                 |   |                                                              |

Luego de que se confirma el pago, si es transferencia bancaria se podrá retomar el trámite inmediatamente y si es redes de cobranza se contará con un plazo de 48 horas hábiles para efectuar el pago.

### Paso 9: Valoración

### Confirmación de pago de la solicitud

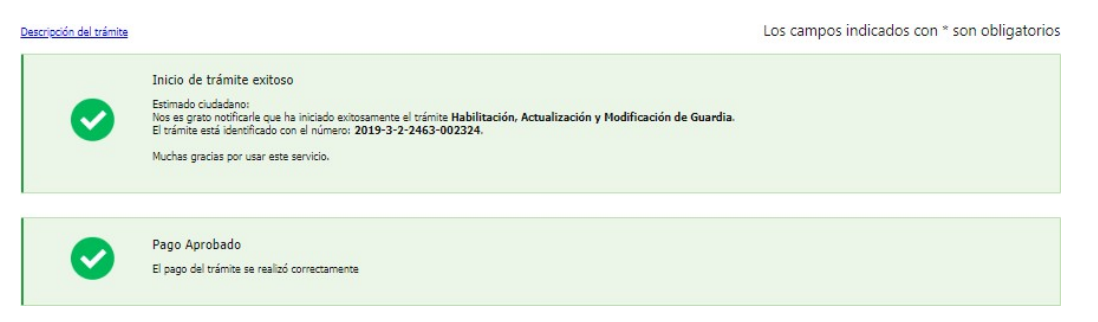

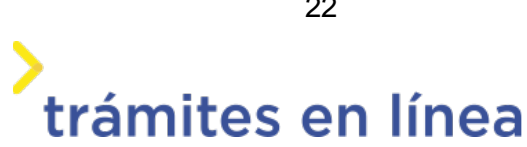

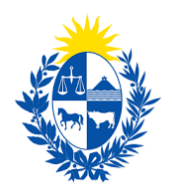

| Descargar archivo del trámite    |      |
|----------------------------------|------|
| Ayúdenos a mejorar               |      |
| ¿Cómo calificaría esta gestión?: | **** |
| Comentarios:                     |      |
|                                  |      |
|                                  |      |
|                                  |      |
|                                  |      |

En este paso se tiene la opción de descargar un archivo PDF que contiene todos los datos del trámite. Se encuentra en la parte superior a la izquierda. Terminado el trámite has clic en el botón **Enviar encuesta>>** y el trámite ha llegado a su final, e le envía un correo electrónico confirmando el inicio del trámite, a la dirección de correo electrónico de contacto.

Desistir

Guardar

Enviar encuesta >>

### ¿Cómo continúa el trámite dentro del Organismo una vez iniciado en línea?

Una vez recibido el correo electrónico que confirma el inicio exitoso del trámite en línea, la Dirección General de Fiscalización de Empresas procesará su solicitud.

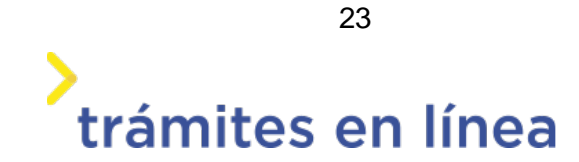